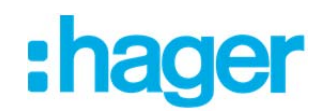

## **myHager : votre accès personnel Hager** Utilisez myHager comme assistance à la vente

Dans la zone Login sur www.hager.ch, vous créez rapidement et confortablement

- des listes de projets avec des sous-projets que vous pourrez compléter avec des produits de notre catalogue électronique.
- Exportez ensuite ces listes selon vos besoins sous forme de nomenclature : soit comme document PDF clair et lisible ou comme fichier pratique .csv que vous pourrez ouvrir et éditer dans Microsoft Excel.
- Rassemblez tous les téléchargements (modes d'emploi, manuels, fiches de produits, etc.) pour tous les produits dans la liste de projet et téléchargez-les sous forme de fichier ZIP compact.

Comment procéder:

### 1. Enregistrement

Si avant l'introduction de myHager (octobre 2016) vous aviez déjà un accès à la zone Login sur hager.ch, votre compte utilisateur sera automatiquement converti en un compte myHager au moyen d'un e-mail de vérification. Enregistrez-vous tout simplement avec votre n om d'utilisateur et mot de passe existant.

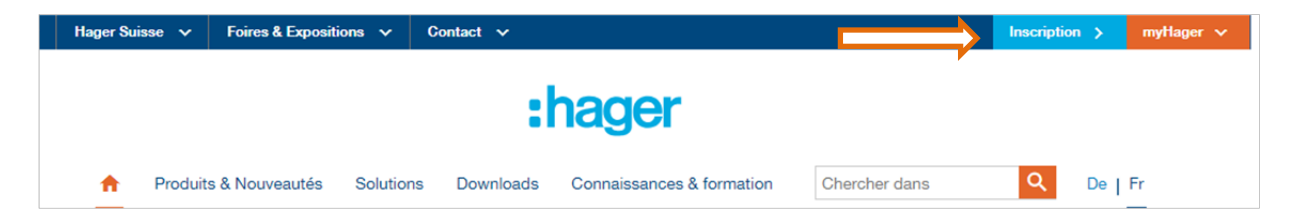

Vous serez ensuite guidé à travers la procédure d'enregistrement.

### 2. Créez un projet (p. ex. maison individuelle)

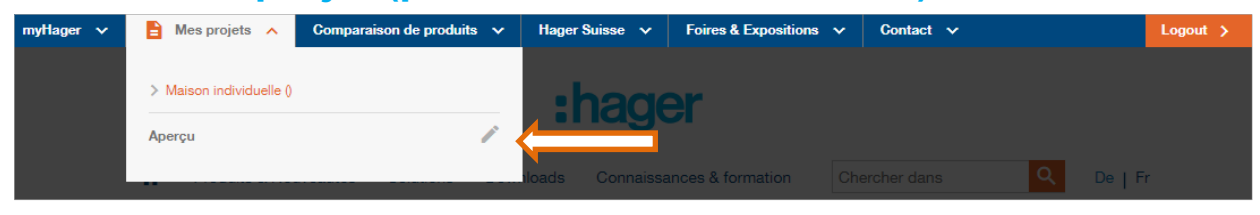

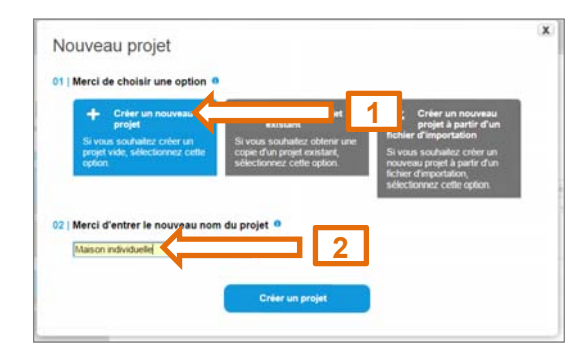

#### 2.1 Créez des sous-projets expressifs (p. ex. salle de séjour)

|    | Aperçu                 | Titre                  | Description | Produits | Dernière mo | dification | - |
|----|------------------------|------------------------|-------------|----------|-------------|------------|---|
| 무. | Sélectionner le projet | Salle de séjour        |             | 0        | 15.02.17    | 4          | 0 |
| ÷  | Nouveau projet         | + Créer nouveau sous-p | projet      |          |             |            |   |

#### 2.2 Ajoutez des articles moyennant la référence de commande

|                                         | Détails Documents                                                        | 🔾 Afficher / Masquer to                            |
|-----------------------------------------|--------------------------------------------------------------------------|----------------------------------------------------|
| Aperçu                                  |                                                                          |                                                    |
| Sélectionner le projet                  | Salle de séjour 🔪                                                        |                                                    |
| + Nouveau projet                        | Référence Description<br>+ Ajouter produit                               |                                                    |
| Projet                                  |                                                                          |                                                    |
| Créer nouveau sous-projet               |                                                                          |                                                    |
| <u>↓↓</u> Importer                      | "Toutes les donnees sont sujettes à erreur ou modification. Les prix ath | ches sont les prix recommandes et s'entendent H I. |
|                                         |                                                                          |                                                    |
| Aninan individual                       |                                                                          |                                                    |
| eation et gestion des listes de projets | le                                                                       |                                                    |
| Gestion de la liste des projets         | Détails Documents                                                        | Q Afficher / Masquer to                            |
|                                         |                                                                          |                                                    |
| Aperçu                                  |                                                                          |                                                    |

| Aperçu                    |                                  |      |
|---------------------------|----------------------------------|------|
| 📇 Sélectionner le projet  | Salle de séjour                  |      |
| + Nouveau projet          | Référence Description<br>txa100c | 1 10 |
| Projet                    |                                  |      |
| Créer nouveau sous-projet |                                  |      |
| LL                        |                                  |      |

#### 2.2 Ou bien recherchez confortablement les articles dans le catalogue électronique

| Produits & Nouveautés                                                                                         | TXA100C             |                |                                                                                                   |                 |
|----------------------------------------------------------------------------------------------------|---------------------|----------------|---------------------------------------------------------------------------------------------------|-----------------|
| + Prises et interrupteurs                                                                                     | Caractéristiques    | Téléchargement |                                                                                                   |                 |
| - Cheminement de câbles tehalit                                                                               | Kit de configuratio | n easy         |                                                                                                   |                 |
| <ul> <li>Distribution d'énergie I -<br/>Protection, commande,<br/>signalisation, mesure</li> </ul>            |                     |                | Référence:         TXA100C           EAN         3250616048665           E-No         560.920.002 | ] <b>. 0</b>    |
| <ul> <li>Distribution d'énergie II -<br/>Coffrets, armoires et systèmes<br/>d'équipement intérieur</li> </ul> | L.                  |                | Cond.: 1 pc.<br>Prix*: 745,00 CHF / pc<br>Groupe de prix: T4                                      | 5               |
| <ul> <li>Distribution d'énergie III -<br/>Systèmes d'énergie,</li> </ul>                                      | 1                   |                | Caractéristiques techniques                                                                       | C min brown the |
| disjoncteurs de puissance et                                                                                  | C Installing        | 5              | Mode de fixation:                                                                                 | autre           |
| protection in the                                                                                             | 12 mm 6             | 100            | Tension d'alimentation:                                                                           | 230V AC         |
| <ul> <li>Automatismes du bâtiment<br/>KNX, Automatisation,</li> </ul>                                         | TXA100C             | q              | Indice de protection IP:                                                                          | IP20            |
| Systèmes d'interphone de<br>porte                                                                             |                     |                |                                                                                                   |                 |

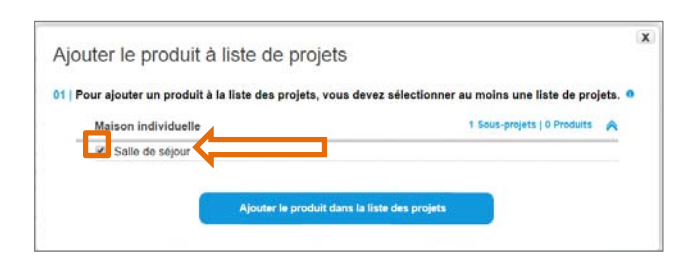

| kallysto.line, o | allysto.line, complet 92 x 92 mm, sans LED 4 touches |                           |         |                  |            |  |  |
|------------------|------------------------------------------------------|---------------------------|---------|------------------|------------|--|--|
| WHTL40400C       |                                                      |                           |         |                  |            |  |  |
| Référence 🔺      | E-No                                                 | Description 🔺             | Cond.   | Prix*            | <b>S</b>   |  |  |
| WHTL40400C       | 305.250.008                                          | ka.li. 4x , KNX, e/s, bl  | 1 pc. 2 | 228,50 CHF / pc. | 🗆 🗔 pc 🐻 🤇 |  |  |
| WHTL40403C       | 305.250.038                                          | ka.li. 4x , KNX, e/s, gr  | 1 pc. 2 | 231,80 CHF / pc. | 🔲 🔲 pc. 🔂  |  |  |
| WHTL40404C       | 305.250.048                                          | ka.li. 4x , KNX, e/s, ant | 1 pc. 2 | 231,80 CHF / pc. | 🔲 🔲 pc. 🔂  |  |  |
| WHTL40405C       | 305.250.058                                          | ka.li. 4x , KNX, e/s, nr  | 1 pc. 2 | 231,80 CHF / pc. | 🔲 🔲 pc. 🔂  |  |  |
| WHTL40407C       | 305.250.018                                          | ka.li. 4x , KNX, e/s, bg  | 1 pc. 2 | 231,80 CHF / pc. | 🔲 🔲 pc. 🔂  |  |  |
| WHTL40409C       | 305.250.098                                          | ka.li. 4x , KNX, e/s, br  | 1 pc. 2 | 231,80 CHF / pc. | 🔲 🔲 pc. 🔂  |  |  |
|                  |                                                      |                           |         |                  |            |  |  |

| 01   Pour ajouter un produit à la liste des projets, vous devez sélectionner<br>Maison individuelle | au moins une <mark>li</mark> ste de projet |    |
|----------------------------------------------------------------------------------------------------|--------------------------------------------|----|
| Maison individuelle                                                                                 |                                            | в. |
|                                                                                                    | 1 Sous-projets   0 Produits                | -  |
| Salle de séjour                                                                                     |                                            |    |

# 3. Exportez vos projets

Retournez dans l'aperçu de vos projets

| Aperçu                                            | Titre                    | Description | Produits | Dernière modification |
|---------------------------------------------------|--------------------------|-------------|----------|-----------------------|
| Sélectionner le projet                            | Salle de séjour          |             | 2        | 15.02.17              |
| <ul> <li>Nouveau projet</li> </ul>                | + Créer nouveau sous-pri | ojet        |          |                       |
|                                                   |                          |             |          |                       |
|                                                   |                          |             |          |                       |
| ojet                                              |                          |             |          |                       |
| rojet<br>Créer nouveau sous-projet                |                          |             |          |                       |
| rojet<br>⊑_ Gréer nouveau sous-projet<br>Importer | _                        |             |          |                       |

et exportez-les au format souhaité.

#### 3.1 Document PDF clair et lisible

| Pour exporter les projets / produits sélectionnés, vous devez choisir au moins un type de fichier. 0                                                                                                    |                                                              |                            | :                   | hager                                    |                    |                        |
|----------------------------------------------------------------------------------------------------|--------------------------------------------------------------|----------------------------|---------------------|------------------------------------------|--------------------|------------------------|
| Exporter les projets / produits selectionnés<br>dans un fabier cav.<br>Si vous souhalez exporter les projets / produits<br>en un fabier exploiter ins projets / produits<br>en un fabier exploiter ins projets / produits<br>en un fabier exploiter ins projets / produits<br>Si vous souhalez exporter les projets / produits<br>en les que decument pdf, silectionn, anne | Maison individue                                             | lle - 20.07.2018           |                     |                                          | Jessy :<br>, jessy | Nimi<br>nimi@hager.com |
| Exporter les documents produits<br>Si vous soufuellos exporter les projets /<br>documents produits, vélectionnez cette option                                                                                                    | Détails<br>Maison indi<br>Salle de séjou<br>Gaussia<br>1 pc. | r<br>nefference<br>TXA100C | с.на<br>560.920.002 | Description<br>Kit de configuration easy | 745,00 CHF /       | Tetal*<br>745,00 CHF   |
| Export terminé avec succès. 0                                                                                                    | 1 SL.                                                        | whtl404400c                |                     |                                          | sur demande        | sur demande            |
|                                                                                                    |                                                              |                            |                     |                                          | Total:             | 745,00                 |

#### 3.2 Fichier .csv pratique

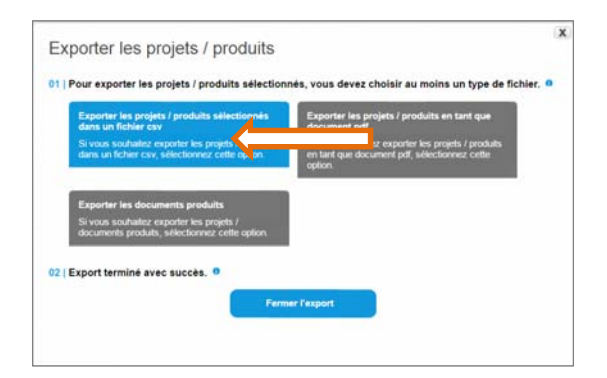

Ouvrez ce fichier dans Microsoft Excel pour l'éditer.

| Da    | tei Start      | Einfügen Se   | eitenlayout               | Formeln Daten        | Überprüfen   | Ansicht Acrob   | at                 |           |                                 |                            |
|-------|----------------|---------------|---------------------------|----------------------|--------------|-----------------|--------------------|-----------|---------------------------------|----------------------------|
| ľ     | 🖁 🔏 Ausschne   | eiden Cal     | ibri                      | • 11 • A A           | = = = *      | > - Zeiler      | numbruch           | Standard  | *                               |                            |
| Einfü | gen 🍼 Format ü | bertragen F   | <i>K</i> <u>U</u> -       | 🖽 •   🙆 • <u>A</u> • |              | 🛙 江 🔁 Verbi     | nden und zentriere | n - 🥶 - % | s 000   <del>*</del> ,0 s00 s00 | Bedingte<br>Formatierung * |
|       | Zwischenablage | li i          | Schrif                    | tart 🖓               |              | Ausrichtung     |                    | Gi Ci     | Zahl 🗔                          | -                          |
|       | A1             | <b>+</b> (n   | <i>f</i> <sub>≈</sub> Pos |                      |              |                 |                    |           |                                 |                            |
| 1     | А              | В             | C                         | D                    | E            | F               | G                  | Н         | I                               | J                          |
| 1     | Pos.           | Description   | Référence                 | e Quantité           | Conditionner | Description     | VPE                | PrGr      | Prix                            | CHF / Pièce                |
| 2     | 1              | Salle de séjo | u TXA100C                 |                      | 1 pc.        | Kit de configu  | 1 pc.              | T4        | 745,00                          | CHF / pc.                  |
| 3     | 2              | Salle de séjo | u WHTL404                 | 00C :                | 3 pc.        | ka.li. 4x , KNX | 1 pc.              | W5        | 228,50                          | CHF / pc.                  |
| 4     |                |               |                           |                      |              |                 |                    |           |                                 |                            |
| 4     |                |               |                           |                      |              |                 |                    |           |                                 |                            |

#### 3.3 Rassemblez tous les documents pour un téléchargement

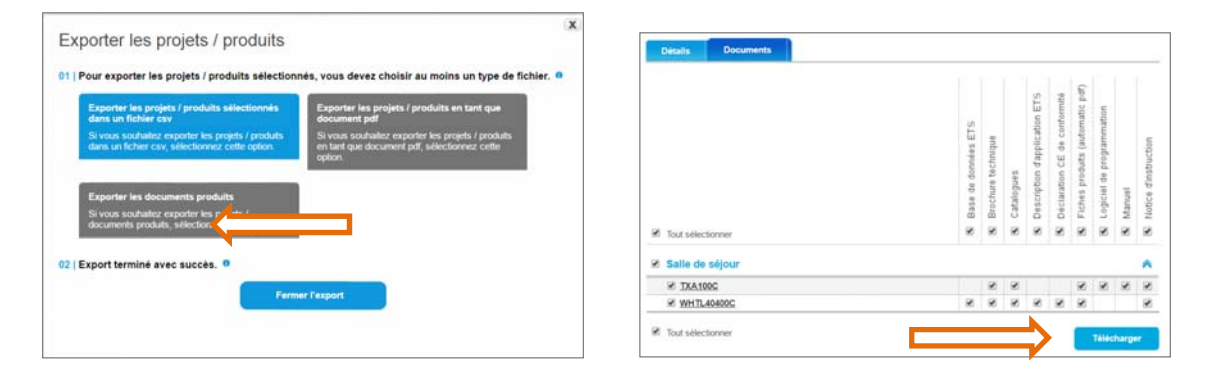